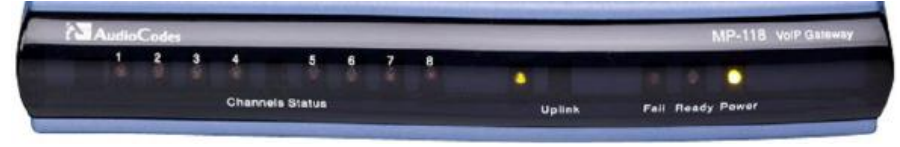

# 1. Web Login

- IP : 10.1.10.10 (Default)
- Subnet : 255.255.0.0 (Default)
- Username : Admin (Default)
- Password : Admin (Default)

# 2. <u>การตั้งค่า Static IP address</u>

### VoIP>Network>IP Interfaces Table

| - | Single IP Settings      |            |
|---|-------------------------|------------|
|   | IP Address              | 10.0.7.201 |
|   | Subnet Mask             | 255.0.0.0  |
|   | Default Gateway Address | 10.0.0.2   |
|   |                         |            |
| - | VoIP DNS Settings       |            |
| 4 | DNS Primary Server IP   | 10.0.0.11  |
| 4 | DNS Secondary Server IP |            |

ใส่ค่า Static IP address และค่าอื่นๆ แล้วกด Submit

\*ถ้าเปลี่ยนจาก DHCP มาเป็น Static IP ต้อง Disable DHCP ตาม menu ด้านล่างก่อน

# 3. การตั้งค่า DHCP IP address (ต้อง reboot อุปกรณ์)

### System>Application Settings

| - | DHCP Settings |        |   |
|---|---------------|--------|---|
|   | Enable DHCP   | Enable | ¥ |

- เลือก Enable DHCP
- กด Submit
- กด Burn (Burn คือ การ save configuration ลงใน Flash memory)
- กดปุ่ม Reset ที่ตัวอุปกรณ์ หนึ่งครั้ง โดยใช้คลิปหนีบกระดาษ เพื่อ reboot อุปกรณ์ (ถ้า reset จาก Web DHCP จะยังไม่ถูกใช้งาน)

# 4. <u>การตั้งค่าเวลา</u>

# แบบตั้งค่าเอง

### System>Regional Settings

#### แบบใช้ NTP server

#### System>Application settings

ใส่ IP หรือ address ของ NTP server แล้วกด Submit

| • | NTP Settings                    |        |    |          |   |
|---|---------------------------------|--------|----|----------|---|
|   | NTP Server Address (IP or FQDN) |        |    | r.th     |   |
|   | NTP UTC Offset                  | Hours: | 0  | Minutes: | 0 |
|   | NTP Updated Interval            | Hours  | 24 | Minutes: | 0 |
|   | NTP Secondary Server IP         |        |    |          |   |

### 5. <u>การจัดการ Uer Account</u>

System>Management>Web User Accounts

### 6. <u>การเปิด/ปิด port Telnet</u>

System>Management>Telnet/SSH Settings

# 7. <u>การตั้งค่า SIP Proxy</u>

### VoIP>SIP Definitions>Proxy & Registration

| Use Default Proxy                             | Yes            | ~ |
|-----------------------------------------------|----------------|---|
| Proxy Set Table                               |                |   |
| Proxy Name                                    | catnextgen.com |   |
| Redundancy Mode                               | Parking        | × |
| Proxy IP List Refresh Time                    | 60             |   |
| Enable Fallback to Routing Table              | Disable        | ~ |
| Prefer Routing Table                          | No             | ~ |
| Use Routing Table for Host Names and Profiles | Disable        | ~ |
| Always Use Proxy                              | Disable        | ~ |
| Enable Registration                           | Enable         | × |
| Registrar Name                                | catnextgen.com |   |
| Registrar IP Address                          | 202.129.61.102 |   |
| Registration Time                             | 180            |   |
| Gateway Name                                  | catnextgen.com |   |
| Gateway Registration Name                     | catnextgen.com |   |
| Subscription Mode                             | Per Endpoint   | ~ |
| User Name                                     |                |   |
| Password                                      | Default_Passwd |   |
| Cnonce                                        | Default_Cnonce |   |
| Registration Mode                             | Per Endpoint   | ~ |

ตั้งค่า Parameters ตามกรอบสีแดงในรูปด้านบน และกด Submit

กดปุ่มลูกศร เพื่อตั้งค่า Proxy server

### Proxy Set Table

.....

ใส่ SIP Proxy IP address : 202.129.61.102 และกด Submit

|   | Proxy Address  | Transport Type |
|---|----------------|----------------|
| 1 | 202.129.61.102 | UDP 🗸          |
| 2 |                | ¥              |

# 8. <u>การกำหนดเลขหมายไปยัง FXS port</u>

## 1. VoIP>GW and IP to IP>Hunt Group>Endpoint Phone Number

- ใส่หมายเลขโทรศัพท์ ในรูปแบบ "+662xxxxxx" ในช่อง Phone Number และใส่ หมายเลข FXS port ที่ต้องการในช่อง Channel(s) เช่น ต้องการให้เบอร์ "021234567" อยู่ที่ FXS พอร์ตที่ 5 ก็ใส่ "5" ในช่อง Channel(s) ลำดับไหนก็ได้
- ใส่ "+6621234567" ในช่อง Phone Number ในลำดับเดียวกัน
- ใส่ "0" ใน Hunt Group ID (หรือค่าอื่นๆ ตาม Hunt Group ID ที่กำหนด) แล้วกด Submit

|   | Channel(s) |   | Phone Number |             | Hunt Group ID |  | Tel Profile ID |  |  |  |
|---|------------|---|--------------|-------------|---------------|--|----------------|--|--|--|
| 1 |            | 1 |              | +6621079481 |               |  |                |  |  |  |
| 2 |            | 5 |              | +6621234567 |               |  |                |  |  |  |
| 3 |            |   |              |             |               |  |                |  |  |  |

### 2. VoIP>GW and IP to IP>Hunt Group>Hunt Group Settings

### ตั้งค่าตามรูปด้านล่าง

|   | Hunt Group ID | Registration Mod                      |                |
|---|---------------|---------------------------------------|----------------|
| 1 | 0             | By Dest Phone Number 🗸                | Per Endpoint 💗 |
| 2 |               | · · · · · · · · · · · · · · · · · · · | ×              |

### 9. <u>การ Register เลขหมาย</u>

VoIP>GW and IP to IP>Analog Gateway>Authentication

ใส่ username ในรูปแบบ "662xxxxxx@catnextgen.com" และ password ในช่อง FXS port ให้ตรงกับ Port ที่กำหนดเลขหมายไว้ แล้วกด Submit เช่น ใส่ username : 6621234567@catnextgen.com และ password ใน FXS พอร์ตที่ 5 เนื่องจากได้กำหนดเลขหมาย 021234567 ไว้ที่ FXS พอร์ตที่ 5

| Gateway Port                  |                       | User Name                     | Password |  |      |
|-------------------------------|-----------------------|-------------------------------|----------|--|------|
| Port 1 FXS                    |                       |                               |          |  |      |
| Port 2 FXS                    |                       |                               |          |  |      |
| Port 3 FXS                    |                       |                               |          |  |      |
| Port 4 FXS                    |                       |                               |          |  |      |
| Port 5 FXS                    |                       | 234567@catnextgen.com         |          |  | **** |
| กตราจสอบสถานะการ Register ที่ | Configuration Mainter | hance Status<br>& Diagnostics |          |  |      |

สามารถตรวจสอบสถานะการ Register ที่

Status & Diagnostics tab>VoIP Status>Registration Status

#### 10. <u>การกำหนด Codec</u>

### VoIP>Coders and Profiles>Coders

เลือก Codec ที่ต้องการ เรียงตามลำดับที่ต้องการ Codec จะถูกใช้งานเรียงตามลำดับจากบนลงล่าง

| Coder Name |   | Packetization Time |   | Rate |   | Payload Type |  | Silence Suppression |        |
|------------|---|--------------------|---|------|---|--------------|--|---------------------|--------|
| G.711A-law | * | 20                 | * | 64   | ~ | 8            |  | Disal               | oled 🗸 |
|            | * |                    | ~ |      | ~ |              |  |                     | ~      |
|            | * |                    | ¥ |      | K |              |  |                     | ~      |
|            | * |                    | ~ |      | ~ |              |  |                     | ~      |

#### 11. <u>การกำหนดความยาวของเลขหมาย</u>

### VoIP>GW and IP to IP>DTMF and Supplementary>DTMF & Dialing

ใส่ค่าจำนวน digit ที่มากที่สุดของเลขหมาย

| • |                           |    |
|---|---------------------------|----|
|   | Max Digits In Phone Num   | 15 |
|   | Inter Digit Timeout [sec] | 4  |

### 12. <u>การตั้งค่า Automatic Dialing และ Hotline</u>

### VoIP>GW and IP to IP>Analog Gateway>Automatic Dialing

- ใส่หมายเลขปลายทางที่ต้องการในช่อง Destination Phone Number และเลือกว่าจะใช้งานแบบ Automatic Dialing (Enable) หรือ Hotline
- ใส่ระยะเวลาสำหรับ Dial Tone ก่อนที่ Automatic Dialing หรือ Hotline จะทำงาน แล้วกด Submit

| Gateway<br>Port | Destination Phone<br>Number | Auto Dial<br>Status | Tone<br>Duration [sec] |
|-----------------|-----------------------------|---------------------|------------------------|
| Port 1 FXS      |                             | Enable 🗸            | 0                      |
| Port 2 FXS      |                             | Disable<br>Enable   | 0                      |
| Port 3 FXS      |                             | Hotline             | 0                      |

# 13. การตั้งค่า Caller ID

VoIP>GW and IP to IP>Analog Gateway>Caller Display Information

# 14. การตั้งค่า Call Forward

### VoIP>GW and IP to IP>Analog Gateway>Call Forward

เลือกประเภทของการ Forward และใส่เลขหมายที่ต้องการ Forward

| Gateway<br>Port | Forward Type                           | Forward to Phone Number | Time for No Reply Forward |
|-----------------|----------------------------------------|-------------------------|---------------------------|
| Port 1 FXS      | Deactivate 🗸                           |                         | 30                        |
| Port 2 FXS      | Deactivate<br>On busy                  |                         | 30                        |
| Port 3 FXS      | Unconditional<br>No Answer             |                         | 30                        |
| Port 4 FXS      | On Busy Or No Answer<br>Do Not Disturb |                         | 30                        |

# 15. <u>การตั้งค่า Call Waiting</u>

VoIP>GW and IP to IP>Analog Gateway>Call Waiting

# 16. <u>การตั้งค่า 3-Way Conference</u>

เลือก Full ที่ menu ด้านบน

| Configuration                 | Maint | enance | Status<br>& Diagr |
|-------------------------------|-------|--------|-------------------|
| Scenarios                     | Se    | arch   |                   |
| 🔿 Basic 🖲                     | Full  |        |                   |
| € System<br>© VoIP<br>€ Netwo | ork   |        |                   |

# VoIP>GW and IP to IP>DTMF and Supplementary>Supplementary Services

ตั้งค่า Enable 3-Way Conference -> Enable และ

3-Way Conference Mode -> On Board และ กด Submit

| • | Conference                |              |
|---|---------------------------|--------------|
| 4 | Enable 3-Way Conference   | Enable 🗸 🗸   |
|   | Establish Conference Code | !            |
|   | Conference ID             | conf         |
|   | 3-Way Conference Mode     | On Board 🗸 🗸 |
| 4 | Max. 3-Way Conference     | 2            |
| 4 | Non Allocatable Ports     | 0            |

# ขั้นตอนการใช้งาน

- A โทรหา B, หลังจาก B รับสาย ให้ A กด Hook-flash 1 ครั้ง
- หลังจาก A กด Hook-flash จะทำการพักสาย B และจะได้ dial tone มา
- A โทรหา C, หลังจาก C รับสาย ให้กด Hook-flash อีกหนึ่งครั้งเพื่อทำ 3-Way Conference

# 17. การตั้งค่า Keypad สำหรับ Supplementary Services

#### VoIP>GW and IP to IP>Analog Gateway>Keypad Features

กำหนด Keypad สำหรับ Supplementary Services ต่างๆตามที่ต้องการ

| • | Forward                         |  |
|---|---------------------------------|--|
|   | Forward Unconditional           |  |
|   | Forward No Answer               |  |
|   | Forward On Busy                 |  |
|   | Forward On Busy or No Answer    |  |
|   | Do Not Disturb                  |  |
|   | Forward Deactivate              |  |
|   |                                 |  |
| • | Caller ID Restriction           |  |
|   | Restricted Caller ID Activate   |  |
|   | Restricted Caller ID Deactivate |  |
|   |                                 |  |
| • | Hotline                         |  |
|   | Hot-line Activate               |  |
|   | Hot-line Deactivate             |  |
|   |                                 |  |
| • | Call Waiting                    |  |
|   | Call Waiting Activate           |  |
|   | Call Waiting Deactivate         |  |
|   |                                 |  |

# 18. <u>การตั้งค่า DTMF</u>

## 1. VoIP>Media>Voice Settings

เลือกประเภท DTMF ที่ DTMF Transport Type

- Inband -> Transparent DTMF
- RFC 2833 -> RFC 2833 Relay DTMF

## SIP INFO -> RFC 2833 Relay DTMF

| Voice Settings              |                             |   |
|-----------------------------|-----------------------------|---|
| Voice Volume (-32 to 31 dB) | 0                           |   |
| Input Gain (-32 to 31 dB)   | 0                           |   |
| Silence Suppression         | Disable 🗸                   | • |
| DTMF Transport Type         | RFC 2833 Relay DTMF         | , |
| DTMF Volume (-31 to 0 dB)   | RFC 2833 Relay Decoder Mute |   |
| Saha Gaaaallaa              | RFC 2833 Relay DTMF         |   |
| Ecno Canceller              | Transparent DTMF            |   |
|                             | Mute DTME                   |   |

### 2. VoIP>GW and IP to IP>DTMF and Supplementary>DTMF & Dialing

เลือกประเภท DTMF ที่ 1st Tx DTMF Option

- Inband -> Not Supported
- RFC 2833 -> RFC 2833
- SIP INFO -> INFO(Cisco)

| 1st Tx DTMF Option         | RFC 2833               |   |
|----------------------------|------------------------|---|
| 2nd Tx DTMF Option         | Not Supported          | ] |
| RFC 2833 Payload Type      | INFO(Nortel)<br>NOTIFY |   |
| Default Destination Number | INFO(Cisco)            |   |
|                            | RFC 2833               |   |
|                            | INFO(Korea)            |   |

# 19. <u>การตั้งค่า Fax</u>

# 1. VoIP>Media>Fax/Modem/CID Settings

#### เลือก Fax Transport Mode

- T.30 -> Bypass
- T.38 -> T.38 Relay

| General Settings          |             |   |
|---------------------------|-------------|---|
| Fax Transport Mode        | T.38 Relay  | ¥ |
| Caller ID Transport Type  | Disable     |   |
| Caller ID Type            | T.38 Relay  |   |
| V.21 Modem Transport Type | Events Only |   |

เลือก Fax CNG Mode

- T.30 -> Don't send T.38 re-INVITE
- T.38 -> Sends on CNG tone

เลือก CNG Detector Mode

- T.30 -> Relay
- T.38 -> Relay

| Fax CNG Mode       | Doesn't send T.38 re-INVITE 🗸 |
|--------------------|-------------------------------|
| CNG Detector Mode  | Doesn't send T.38 re-INVITE   |
|                    | Sends on CNG tone             |
| Fax Relay Settings | Serius on Civis or vo-cri     |

### 2. VoIP>SIP Definitions>General Parameters

เลือก Fax Signaling Method

- T.30 -> G.711 Transport
- T.38 -> T.38 Relay

| Fax Signaling Method | No Fax 🗸                      |
|----------------------|-------------------------------|
| SIP Transport Type   | No Fax                        |
| SIP UDP Local Port   | T.38 Relay<br>G.711 Transport |
| SIP TCP Local Port   | Fax Fallback                  |

### 3. VoIP>SIP Definitions>Advanced Parameters

กด Advance Parameter List ที่มุมขวาบน Advanced Parameter List

เลือก T.38 Fax Session

- T.30 -> Disable
- T.38 -> Immediate Start On Fax

| T.38 Fax Session         | Disable                                                  | ¥ |
|--------------------------|----------------------------------------------------------|---|
| IP2IP Registration Time  | Disable                                                  |   |
| Tel2IP Call Forking Mode | Immediate Start On Fax<br>Immediate Start On Fax & Voice |   |
|                          | - II                                                     |   |

### 20. <u>การค้นหาเมน</u>ู

สามารถค้นหาว่า menu อยู่ที่ไหนโดยใช้ keyword ในการค้นหา โดย กด Search <sup>Scenarios</sup> และใส่ keyword ที่ต้องการหาในช่อง ค้นหา เช่น ต้องการหาเมนตั้งค่า T.38 ก็ใส่ keyword "t38" ในช่องค้นหา และกด Search จะแสดงผลลัพธ์และ link ที่เกี่ยวข้องกับ "t38" มาให้

### 21. <u>การแสดงคำอธิบายความหมายของ Parameter ต่างๆ</u>

สามารถแสดงคำอธิบายของแต่ละเมนูได้โดยกดปุ่ม 🥙 <sup>Help</sup> ที่ด้านบน จะแสดงคำอธิบายความหมายของแต่ละ parameter ให้

## 22. การ Save Configuration file

Device Actions

- กดปุ่ม <sup>Software Upgrade Wizard</sup> ที่ด้านบน และเลือก Save Configuration File
- เลือก Save INI File (File จะถูก save เป็นนามสกุล .ini)

#### 23. การ Load Configuration file

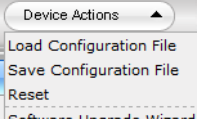

กดปุ่ม <sup>Software Upgrade Wizard</sup> ที่ด้านบน และเลือก Load Configuration File

- เลือก File .ini ที่จะ load

## 24. การ Restore Factory Default

## 1. โดยกดปุ่ม Reset ที่หลังเครื่อง

- ถอดสาย LAN ออกจากตัวเครื่อง
- ใช้คลิปหนีบกระดาษ กดปุ่ม reset ข้างหลังเครื่องค้างไว้ 6 วินาที
- ปล่อยคลิปออกและรอจนกว่าไฟ LED ที่ Fail จะหายไป และไฟ LED ติดขึ้นที่ Ready
- ต่อสาย LAN กลับเข้าที่ตัวเครื่อง

#### 2. โดย Web Browser

- สร้างไฟล์ .ini เปล่าๆ ขึ้นมาจาก notepad

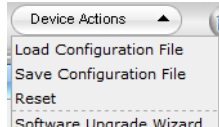

- กดปุ่ม <sup>Software Upgrade Wizard</sup> ที่ด้านบน และเลือก Load Configuration File
- เลือก File .ini ไฟล์เปล่าที่สร้างขึ้นมา และ load

หากมีข้อสงสัยสามารถติดต่อได้ที่ pheemaphol@tti-mail.com

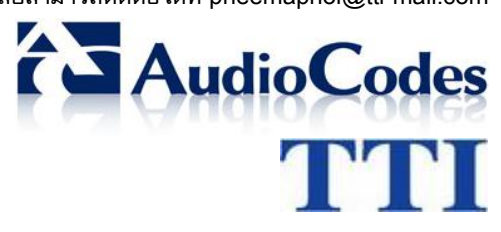